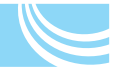

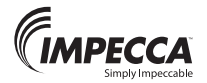

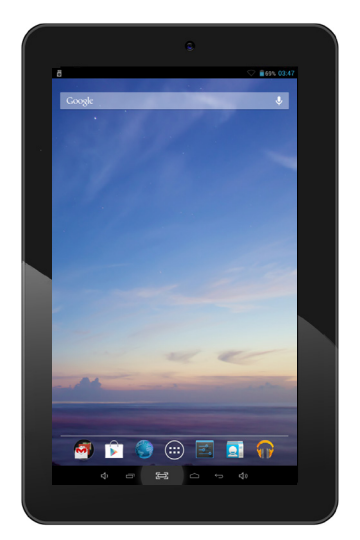

# Tablet—User Manual Tablet—Manual de usuario Tablette numérique—Mode d'emploi

Model N°: ET-7050D-4GB, 8GB, 16GB

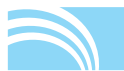

# INTRODUCTION

Thank you for purchasing this quality Impecca 7" Android™ tablet. Please read all the operating instructions before operating the unit and keep this manual in a safe place for later consultation.

# HANDLING GUIDELINES

- 1. Do not drop the unit. Avoid shaking the unit or placing substantial weight or pressure on the display; doing so may result in irreparable damage.
- 2. Do not use metal objects to touch the device.
- **3.** Please backup your data regularly, especially before you upgrade the firmware. Failure to perform frequent backups may result in data loss.
- **4.** Do not disassemble the unit. Do not wipe the surface of the unit using any solvents, alcohol, paint thinners or benzene.
- Do not disconnect the unit while it is formatting or synchronizing or upgrading firmware. This may lead to software and content errors.
- 6. Do not use around water and do not place foreign objects in the unit.
- Do not use the unit in places that are extremely hot, cold, dusty, or humid.
- **8.** Specifications and technical characteristics are subject to change without notice.

Google Play<sup>™</sup> and Android<sup>™</sup> are trademarks of Google Inc. All other trademarks are property of their respective owners.

# UNIT OVERVIEW

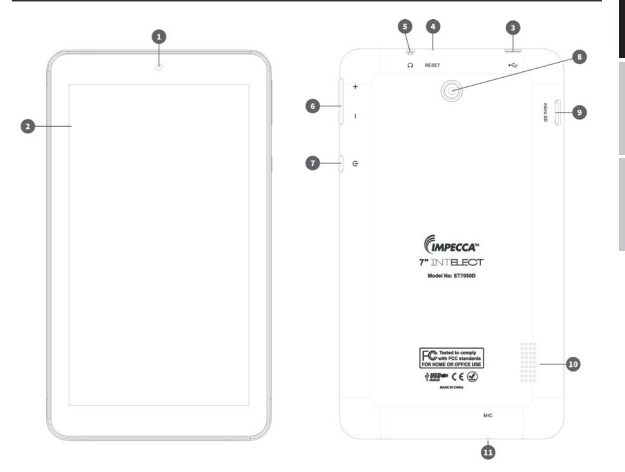

- 1. Front camera
- 2. Touch screen
- 3. Micro USB interface
- 4. Reset button
- 5. Headphone jack
- 6. Volume +/-

- Power on/off (press & hold)
- 8. Rear camera
- 9. Micro SD Card interface
- 10. Speaker
- 11. Internal microphone

# **OPERATION INSTRUCTIONS**

#### Power on/Power off

Power on: press and hold the power button for 3 seconds; the unit will display the start-up logo.

Power off: press and hold the power button for 3 seconds. The screen will show a menu saying, "Your tablet will shut down." Touch "OK." This will turn the unit off.

## Lock/sleep

Conserve your battery power by locking the display when your tablet is not in use. While the device is running, press the power button to lock the display and place the tablet into sleep mode. Press the power button while the device is locked to turn the display back on. Unlock the device by sliding the lock icon to the outer part of the circle (any direction).

## CHARGING

You can see the current battery level in the upper-righthand corner of the screen with the percentage of battery life left. When the device indicates a low battery charge, connect the tablet to the included AC power adapter using the USB charging cable. When device is connected to a PC or laptop, it will only receive a trickle charge when the tablet is in sleep mode.

Note: To improve the longevity of the battery, stop charging the device no more than 15 minutes after the battery is fully charged.

## Home Screen

Tap the "Home" icon—one of the on-screen buttons—which is always found at the bottom of the display, to show the Home Screen. Above these buttons you will find a the seven icons that make up the "Apps Dock." The icons in the Apps dock stay the same when you move from screen to screen. Here you will find (from left to right), a button that brings up all of the Google apps at once, the Google Play store, [Internet] Browser, the Apps icon (which brings up every app installed currently on the unit), Settings, Contacts, and Google Play Music.

# SETTINGS

Tap "Settings" icon from the Apps Dock to enter the settings menu. Adjust device settings as desired.

## SETTING THE DATE & TIME

Tap "Date & time" in the settings menu to set the current date and time. You may set the date, time zone, current time, 12h/24h time format, and date format in this menu. When connected to the Internet, the date and time can update automatically (with the "Automatic date & time" selection checked.

### SETTING THE DISPLAY BRIGHTNESS

Tap "Display" in the settings menu. Tap on "Brightness" and tap and slide the bar to adjust the display brightness. Tap "OK." Note: lowering the display brightness can prolong your battery life.

## SCREEN TIMEOUT

Your tablet can automatically enter sleep mode after a certain period of inactivity. To adjust the timeout, tap "Display" in the settings menu. Tap "Sleep" and select the desired display timeout duration.

Note: Screen timeout is disabled during video playback.

## CONNECTING TO A WI-FI NETWORK

Tap "Settings" from the Apps Dock. Tap Wi-Fi. If the slider switch is in the "Off" position, slide to turn on the wireless radio and search for available Wi-Fi networks. Tap the name of your network; you will need to enter a network password if your network is secured. If you do not know your network password, contact your Internet Service Provider or a qualified technician.

# **INSTALLING, REMOVING & USING APPLICATIONS**

### INSTALLATION APPLICATIONS

Open the Google Play<sup>™</sup> store available from the Apps Dock to find thousands of free and paid applications,

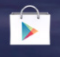

games, music, movies, TV shows, books and magazines for your tablet. Choose the category, find the items you want, and simply tap "Install" and enjoy! *Note: to use Google Play and to get the most out of your tablet you will need to logon to your Google account. If you do not have one, the tablet will guide you through creating one. There is no charge for the account.* 

## **R**EMOVING APPLICATIONS

Tap on "Settings" from the Apps Dock. Tap "Apps". You will see a list of downloaded Apps. Tap on any app that you want to remove. Tap "Uninstall" and then tap "OK."

# SURFING THE WEB

After connecting to your Wi-Fi network, open the Browser app and enter a web address such as http://google.com.

Tap the  $\blacksquare$  icon to enter your list of bookmarks and consult your browser history. Tap on the desired web page in your bookmarks or history to open in current tab.

Your unit also includes the Google Chrome browser, which can be used and even set as the default browser, if you prefer.

# AUDIO & VIDEO PLAYBACK

## AUDIO PLAYBACK

Tap the "Google Play Music" icon from the Apps Dock to open the audio playback application. All audio files on the device and external memory card are listed, simply

ENGLISH

tap on the file name to commence playback. While listening to your music, tap the appropriate keys to play, pause, fastforward, and rewind. You can adjust volume either from the rocker switch on the upper-right side of the unit or from the soft navigation keys at the bottom of the screen.

## VIDEO PLAYBACK

Tap "Play Movies" from the Apps screenscreen to enter the video playback application. You will see a selection of free and paid movies available to watch. To watch videos that are on the device, select "On Device" from the Google Play menu. While watching your videos, tap the screen to show the playback controls to play, pause, increase/decrease the volume, fast-forward, and rewind. Tap the display again to hide the playback controls.

# PICTURES

Tap "Photos" from the Apps screen to enter the photo and video playback application. Tap on the thumbnail of any picture to view it.

While browsing your photos, note that at the bottom of the screen you have three buttons. The pencil button can be used to edit the photo, which includes functions such as autocorrect, crop and rotate. The middle icon is for sharing the photo, and the trashcan on the right is for deleting the photo.

# CAMERA

Tap "Camera" from the Apps menu.

# TAKING PHOTOS

If the center button is blue, the device is in Camera mode. Tap the blue button to take the picture.

Pressing the white circle to the right of the button brings up a menu, which contains options such as settings, lighting, exposure, and to switch between the rear facing camera and the front-facing camera.

# **R**ECORDING VIDEO

To switch to video mode, press the camera icon found on the left of the screen and choose the movie camera icon. This will change the center button to a red button. Tap the red button to record video.

Tapping the white circle to the right of the red button will bring up a menu with the lighting, settings options ad well as rear-facing or front-facing camera.

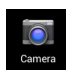

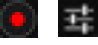

# CONNECTING YOUR TABLET

### CONNECTING TO YOUR PC

Connect your tablet with the PC with the provided USB cable. On your computer, two new drives will appear. One drive is the internal storage; the other is the removable Micro SD Card.

#### **A**PPLICATIONS

Additional software provided by third parties is included to help manage your device. For detailed operation methods, please consult the read me files located on the device. Some of the software contains geographic and network restrictions.

# TROUBLESHOOTING

## What if the device is abnormal during operation?

- 1. Reboot the device.
- 2. Charge the device using your external charger. Ensure the battery is charged before operating your device.
- If an update is available, update the Android™ operating system.

## The tablet battery life is short. What do I do?

Battery life is based on usage and ambient temperature. If the ambient temperature is too high or too low, the use time of the battery will be affected. High volume output and frequent operation can also impact battery life.

# CONTACT TECHNICAL SUPPORT

By phone: 1-866-954-4440 By e-mail: service@impeccausa.com

# **DEVICE SPECIFICATIONS**

Display resolution: 1024 x 600 capacitive touch screen OS: Android 4.2 Input method: Soft keypad Internal storage capacity: 4GB, 8GB, 16GB SD Card capacity: up to 32GB Audio formats: MP3, WMA, FLAC, APP, OGG Video formats: MP4, DIVX, WMV, RMVB, H.264/1080P E-book support Wireless networking: 802.11b/g/n Language support: English, Español, Français OTG Support Operating temperature: -20°C to 60°C Battery: Poly-lithium battery

**Protect the environment:** do not dispose of electrical equipment in your domestic waste. Please return any personal electronics that you will no longer use to authorized collection points. These simple steps can help to prevent harmful environmental effects through incorrect disposal. Information concerning disposal locations can be obtained from your city or local authorities.

# INTRODUCCIÓN

Gracias por comprar esta Tablet Android<sup>™</sup> Marca Impecca de 7". Lea todas las instrucciones antes de operar la unidad y mantenga este manual en un lugar seguro para su consulta a futuro.

# DIRECTRICES DE MANIPULACIÓN

- 1. No tire la unidad. Evite agitarla o ponerle peso o presión sustancial sobre la pantalla, de hacerlo le causará un daño irreparable.
- 2. No utilice objetos de metal para tocar el dispositivo.
- Saque respaldos de su información regularmente, especialmente después de actualizar el firmware. Si no realiza respaldos frecuentemente puede llegar a perder su información.
- No desarme la unidad. No limpie la superficie usando solventes, alcohol, diluyentes de pintura o benceno.
- No desconecte la unidad cuando se está formateando, sincronizando, o actualizando el firmware. Esto puede casar errores de software y de contenido.
- **6.** No utilice agua alrededor y no coloque objetos ajenos en la unidad.
- 7. No utilice la unidad en lugares extremadamente calientes, fríos, polvosos o húmedos.
- 8. Las especificaciones y las características técnicas están sujetas a cambios sin previo aviso.

Google Play™ y Android™ son marcas registradas de Google Inc. Todas las otras marcas registradas son propiedad de sus respectivos propietarios.

# DESCRIPCIÓN DE LA UNIDAD

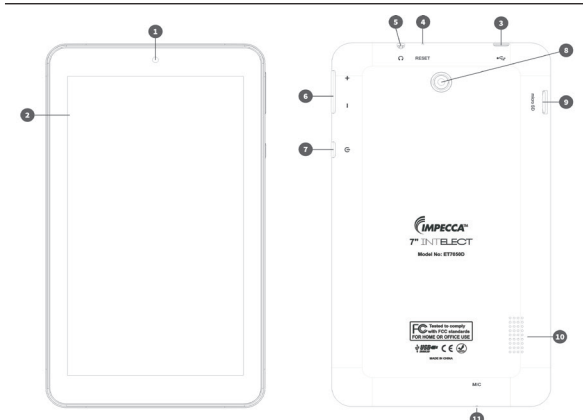

- 1. Cámara frontal
- 2. Pantalla táctil
- 3. Interfaz micro USB
- 4. Botón de reinicio
- 5. Salida para auriculares
- 6. Volumen +/-
- 7. Encendido y apagado

(presione y sostenga)

- 8. Cámara posterior
- 9. Interfaz de Tarjeta Micro SD
- 10. Altavoz
- 11. Micrófono Interno

# **INSTRUCCIONES DE OPERACIÓN**

## ENCENDIDO/APAGADO

Encendido: Presione y sostenga el botón de encendido por 3 segundos. La unidad desplegará el logotipo de inicio. Apagado: Presione y sostenga el botón de encendido por 3 segundos. La pantalla mostrará un menú que dice, "Su Tablet se apagará"- Presiones "OK". Esto apagará la unidad.

## BLOQUEO/REPOSO

Conserve la energía de su batería al bloquear la pantalla cuando su Tablet no está en uso. Mientras el dispositivo está en funcionamiento, presione el botón de encendido para bloquear la pantalla y colocar la Tablet en modo de reposo. Presione el botón de encendido mientras el dispositivo está bloqueado para prender nuevamente la pantalla. Desbloquee el dispositivo al deslizar el ícono de bloqueo fuera del círculo (en cualquier dirección).

FRANCAIS ESPAÑOL

## CARGA

Usted puede constatar el nivel de la batería actual con el indicador del porcentaje de batería restante que se encuentra en la parte superior derecha de la pantalla. Cuando el dispositivo indique que la carga de la batería baja, conecte la tableta para el adaptador de alimentación de CA incluido con el cable de carga USB. Cuando el dispositivo está conectado a un PC o portátil, sólo se recibe una carga lenta cuando la tableta está en modo de suspensión.

Nota: para mejorar la vida de la batería, deje de cargar el dispositivo no más de 15 minutos después de que la batería se ha cargado por completo.

## **P**ANTALLA DE INICIO

Pulse el ícono "Inicio" – uno de los botones de la pantalla – el cual siempre se encuentra en la parte inferior de la pantalla, para mostrar la pantalla de inicio. En la parte superior de estos botones usted encontrará 7 íconos que conforman la Estación de Apps. Los íconos en la Estación de Apps permanecen igual cuando usted se mueve de pantalla en pantalla. Aquí encontrará (de izquierda a derecha) un botón que muestra todas las aplicaciones de Google Apps de una sola vez, la tienda de Google Play, el Navegador (de internet), el ícono de las Apps (el cual incluye cada una de las Apps instaladas hasta el momento), los Ajustes, Contactos, y Google Play Music.

# AJUSTES

Pulse el ícono de "Ajustes" de la Estación de Apps para entrar al menú´ de Ajustes. Ajuste la configuración del dispositivo como desee.

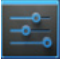

### AJUSTANDO LA FECHA Y LA HORA

Pulse la "Fecha y Hora" en el menú de ajustes para ajustar la fecha y hora actuales. Puede ajustar la fecha, zona horaria, hora actual, formato de hora de 12 o 24 horas, el formato de la fecha en este menú. Cuando está conectado a internet, la fecha y la hora pueden actualizarse automáticamente. (Con la selección habilitada de "Fecha y Hora Automática").

#### Ajustando el brillo de la pantalla

Pulse "Pantalla" en el menú de ajustes. Pulse en "Brillo" y pulse y deslice la barra para ajustar el brillo de la pantalla. Pulse "OK". Nota: Bajarle el brillo a la pantalla puede alargar la vida de la batería.

### TIEMPO DE ESPERA DE LA PANTALLA

Su Tablet puede entrar en modo de reposo en forma automática después de cierto periodo de inactividad. Para ajustar el tiempo de espera pulse "Pantalla" en el menú de ajustes. Pulse "Reposo" y seleccione el tiempo de espera deseado.

NOTA: El tiempo de espera está deshabilitado durante la reproducción de videos.

## CONECTANDO A UNA RED WI-FI

Pulse "Ajustes" desde la Estación de Apps. Pulse "Wi-Fi". Si el interruptor deslizable está en la posición de apagado, deslice para encender el radio inalámbrico y buscar por las redes Wi-Fi disponibles. Pulse el nombre de su red, si su red tiene seguridad necesitará proporcionar una contraseña de red. Si no sabe la contraseña de su red, contacte a su proveedor de internet o a un técnico calificado.

# FNGLISH

# INSTALANDO, ELIMINANDO Y USANDO OPERACIONES

#### INSTALANDO APLICACIONES

Abra la tienda de Google Play ™disponible desde la Estación de Apps, para encontrar miles de aplicaciones, música, juegos, películas, series de TV, libros y revistas gratuitas y con costo, para su Tablet. Elija la categoría, encentre los artículos que desea y simplemente presione "Instalar", jy disfrute! *NOTA: Para usar Google Play* y sacar el mejor provecho de su Tablet deberá de ingresar a su cuenta de Google. Si no tiene una, la Tablet le guiará para crear una. No hay costo por la cuenta.

## **E**LIMINANDO APLICACIONES

Pulse "Ajustes" en la Estación de Apps. Pulse "Apps". Verá una lista de las Apps descargadas. Pulse cualquiera de las Apps que desea eliminar. Pulse "Desinstalar" y luego pulse "OK".

# NAVEGANDO EN LA WEB

Después de conectarse a su red Wi-Fi abra la App de Navegador y proporcione una dirección web, tal como http://google.com

Pulse el ícono para ingresar a su lista de marcas y consultar su historial de navegación. Pulse la página web deseada en su lista de marcas o historial y abrirá en la pestaña actual. Su unidad también incluye el navegador Google Chrome, el cual puede ser usado e inclusive ser elegido como el navegador por defecto, si usted así lo prefiere. FRANÇAIS

## Reproducción de Audio

Pulse el ícono "Música de Google Play" en la Estación de Apps para abrir la aplicación de reproducción de audio. Se enlistarán todos los archivos de audio del dispositivo y de la tarjeta de memoria externa, simplemente pulse en el nombre de archivo para comenzar la reproducción. Al escuchar su música, pulse las teclas adecuadas para reproducir, pausar, adelantar o retroceder. Puede ajustar el volumen, ya sea desde el interruptor rocker en la parte superior derecha de la unidad o desde las teclas suaves de navegación en la parte inferior de a pantalla.

## **R**EPRODUCCIÓN DE **V**IDEO

Pulse el ícono "Reproducir Videos" pantalla de aplicaciones para abrir la aplicación de reproducción de video. Verá una selección de películas gratis y de paga que están disponibles para ver. Para ver videos que están en el dispositivo, seleccione "En el dispositivo" desde el menú de Google Play. Mientras ve el video pulse la pantalla para ver los controles de reproducción para reproducir, pausar, subir o bajar el volumen, adelantar o retroceder. Pulse de nuevo en la pantalla para ocultar los controles de reproducción.

# IMÁGENES

Pulse "Fotos" desde la pantalla de Apps para entrar a la aplicación de preproducción de fotos y videos. Pulse la miniatura de cualquier foto para verla.

Mientras navega por las fotos, tenga en cuenta que en la parte inferior de la pantalla hay tres botones. El botón del lápiz se puede utilizar para editar la foto e incluye funciones como la corrección automática, recortar y rotar. El icono de enmedio es para compartir la foto, y el bote de basura de la derecha es para borrar la foto.

# CÁMARA

Pulse "Cámara" desde el menú de Apps.

## TOMANDO FOTOS

Si el botón central está azul, el dispositivo está en el modo cámara. Pulse el botón azul para tomar la foto.

Al pulsar el círculo blanco a la derecha del botón, se abrirá un menú que contiene opciones como la configuración, la iluminación, la exposición y para cambiar entre la cámara posterior y la cámara frontal.

### **G**RABANDO VIDEO

Para cambiar al modo de vídeo, pulse el icono de la cámara que se encuentra en el lado izquierdo de la pantalla y elija el icono de la cámara de cine. Esto cambiará el botón central a un botón color rojo. Pulse el botón rojo para grabar vídeo.

Al tocar el círculo blanco a la derecha del botón rojo se abrirá un menú con la iluminación, la configuración de las opciones de publicidad, así como la orientación hacia la cámara posterior o frontal.

# **CONECTANDO SU TABLET**

## CONECTANDO A SU PC

Conecte su Tablet a una PC con el cable USB que se proporciona. En su computadora aparecerán dos nuevos drives. Uno es el del almacenamiento interno, y el otro es el de la tarjeta Micro SD.

# ENGLISH

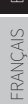

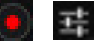

## **A***plicaciones*

Se incluye software adicional de terceros para ayudarle a manejar su dispositivo. Algunos de estos software contienen restricciones geográficas y de red.

# SOLUCIÓN DE PROBLEMAS

*¿QUÉ PASA SI DURANTE LA OPERACIÓN EL FUNCIONAMIENTO DEL DISPOSITIVO ES ANORMAL?* 

- 1. Reinicie el dispositivo
- Cargue el dispositivo utilizando su cargador externo. Asegúrese que la batería está cargada antes de operar el dispositivo.
- **3.** Si hay una actualización del sistema operativo Android, actualice su Tablet.

## La vida de la pila de la Tablet es corta. ¿Qué pasa?

La vida de la batería depende del uso y de la temperatura ambiente. Si la temperatura ambiente es demasiado alta o baja, el tiempo de uso de la batería se verá afectado. También un alto volumen de operaciones y la frecuencia de ellas también impactan en el tiempo de uso de la batería.

# CONTACTO EL SOPORTE TÉCNICO

Teléfono: 1-866-954-4440 Internet: service@impeccausa.com

ESPAÑOL

# ESPECIFICACIONES DEL DISPOSITIVO

Resolución de la pantalla: pantalla táctil 1024x600 Sistema Operativo: Android 4.2 Método de entrada: Teclado suave Capacidad de almacenamiento: 4GB, 8GB, 16GB16GB Capacidad de la tarieta SD: hasta 32GB Formatos de audio compatibles: MP3, WMA, FLAC, APP, OGG Formatos de video compatibles: MP4, DIVX, WMV, RMVB, H.264/1080P Compatible con E-book Red inalámbrica: 802.11b/g/n Idiomas: Inglés, Español, Francés Compatible con OTG Temperatura de Operación: -20°C a 60°C Batería: Batería Poli-litio

Proteja el ambiente: no deseche equipo electrónico/ eléctrico en su basura doméstica. Deposite cualquier dispositivo electrónico que no va a utilizar en los centros autorizados de recolección. Estos simples pasos pueden ayudarle a evitar efectos dañinos en el medio ambiente al deshacerse de forma incorrecta de este tipo de equipo. Puede obtener la información sobre puntos de recolección de este tipo de equipo con sus autoridades locales. HECHO EN CHINA

# INTRODUCTION

Merci d'avoir acheté cette tablette Android™ Impecca 7" de qualité. Veuillez lire toutes les instructions de fonctionnement avant d'utiliser l'appareil et le conserver ce manuel dans un endroit sûr pour une consultation ultérieure.

# CONSIGNES D'UTILISATION

- Ne laissez pas tomber l'appareil. Évitez de secouer l'appareil ou de placer un poids ou une pression importante sur l'écran, car cela peut entraîner des dommages irréparables.
- 2. N'utilisez pas d'objets métalliques pour toucher l'appareil.
- Veuillez sauvegarder vos données régulièrement, en particulier avant la mise à niveau du logiciel. Le fait de ne pas effectuer de sauvegardes fréquentes peut entraîner la perte de données.
- Ne démontez pas l'appareil. N'essuyez pas la surface de l'appareil à l'aide de solvants, d'alcool, de diluants de peinture ou de benzène.
- Ne débranchez pas l'appareil pendant son formatage ainsi que la synchronisation ou la mise à niveau du logiciel. Cela peut conduire à des erreurs de logiciel et de contenu.
- 6. N'utilisez pas près de l'eau et ne placez pas d'objets étrangers à l'intérieur de l'appareil.
- N'utilisez pas l'appareil dans des endroits extrêmement chauds, froids, poussiéreux ou humides.
- **8.** Les spécifications et caractéristiques techniques sont sujettes à changement sans préavis.

Google Play™ et Android™ sont des marques commerciales de Google Inc. Toutes les autres marques sont la propriété de leurs propriétaires respectifs.

# APERÇU DE VOTRE TABLETTE

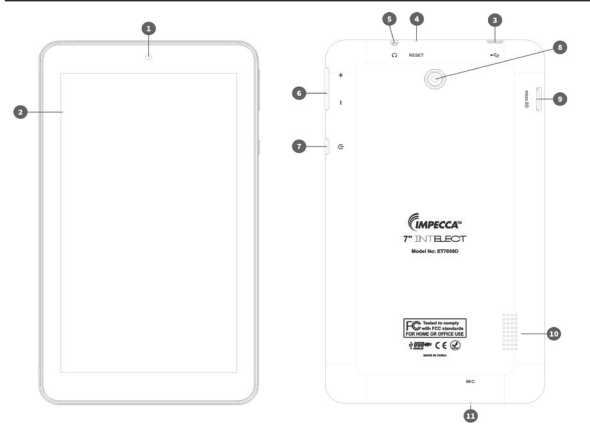

- 1. Caméra face
- 2. Écran tactile
- 3. Interface USB
- 4. Bouton de réinitialisation
- 5. Prise casque
- 6. Volume +/-

- Marche/arrêt (appuyer et tenir)
- 8. Caméra arrière
- 9. Interface de carte SD
- 10. Haut-parleur
- 11. Microphone interne

# INSTRUCTIONS D'UTILISATION

## Marche/Arrêt

Marche : Appuyez et maintenez enfoncé le bouton de marche/arrêt pendant 3 secondes; l'appareil affichera le logo de démarrage.

Arrêt : Appuyez et maintenez enfoncé le bouton de marche/ arrêt pendant 3 secondes. L'écran affichera un menu en disant : « Votre tablette va s'éteindre. » Appuyez sur « OK. » Cela éteindra l'appareil.

#### Verrouiller/Mode veille

Conserver votre niveau de la pile en verrouillant l'écran lorsque votre tablette n'est pas en cours d'utilisation. Alors que le dispositif est en marche, appuyez sur le bouton de marche/arrêt pour verrouiller l'écran et le placer en mode veille. Appuyez sur le bouton d'alimentation lorsque l'appareil est verrouillé pour rallumer l'écran. Déverrouillez l'appareil en faisant glisser l'icône de verrouillage sur la partie extérieure du cercle (n'importe quelle direction).

#### Recharge

On peut voir le niveau de la pile dans le coin supérieur droit de l'écran avec le pourcentage de vie de la pile à gauche. Lorsque l'appareil indique une charge faible, connecter la tablette à l'adaptateur secteur fourni avec le câble de charge USB. Lorsque l'appareil est connecté à un PC ou ordinateur portable, il ne recevra qu'un courant faible lorsque la tablette est en mode veille.

Note: Pour améliorer la longévité de la batterie, arrêtez de recharger l'appareil au plus 15 minutes après que la recharge de la batterie est complète.

## ÉCRAN D'ACCUEIL

Appuyez sur l'icône « Accueil » — l'un des boutons à l'écran — se situant toujours au bas de l'écran, afin d'afficher l'écran d'accueil. Au-dessus de ces boutons, vous trouverez une des sept icônes qui composent le « Dock d'applications ». Les icônes dans le Dock restent les mêmes lorsque vous passez d'un écran à l'autre. Vous trouverez (de gauche à droite) un bouton qui ouvre toutes les applications Google en même temps, le magasin Google Play, le navigateur Internet, l'icône Apps (qui affiche toutes les applications actuellement installées sur l'appareil), les réglages, les contacts et les paramètres de musique Google Play.

# RÉGLAGES

Appuyez sur l'icône « Réglages » dans le Dock pour entrer dans le menu des réglages de l'appareil.

## RÉGLAGE DE LA DATE ET DE L'HEURE

Appuyez sur « Date et heure » dans le menu des réglages afin de régler la date et l'heure. Vous pouvez régler la date, le fuseau horaire, l'heure, le format de temps entre 12 h et 24 h ainsi que le format de date dans ce menu. Lorsque vous êtes connecté à Internet, la date et l'heure peuvent se mettre à jour automatiquement (avec la sélection « date et heure automatique » étant cochée).

## RÉGLAGE DE LA LUMINOSITÉ DE L'ÉCRAN

Appuyez sur «Affichage» dans le menu des réglages. Appuyez sur «Luminosité » puis appuyez et faites glisser la barre pour ajuster la luminosité de l'écran. Appuyez sur «OK». Remarque : la baisse de la luminosité de l'écran peut prolonger la vie de votre pile.

## Veille de l'écran

Votre tablette peut entrer automatiquement en mode veille après une certaine période d'inactivité. Pour régler le délai, appuyez sur « Affichage » dans le menu de réglages. Appuyez sur « Veille » et sélectionnez la durée du délai souhaité pour la veille de l'écran. Note : La veille de l'écran est désactivée pendant la lecture vidéo.

## SE CONNECTER À UN RÉSEAU WI-FI

Appuyez sur « Réglages » depuis le Dock d'applications. Appuyez sur Wi-Fi. Si le bouton glissant est en position « Off », faites-le glisser pour mettre en marche la radio sans fil et rechercher des réseaux Wi-Fi disponibles. Saisissez le nom de votre réseau, vous devrez entrer un mot de passe de réseau si votre réseau est sécurisé. Si vous ne connaissez pas le mot de passe de votre réseau, contactez votre fournisseur de services Internet ou un technicien qualifié.

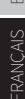

#### INSTALLER DES APPLICATIONS

Ouvrez le magasin Google Play<sup>™</sup> disponible à partir du Dock d'applications pour trouver des milliers d'applications, de jeux, de musique, de films,

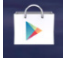

d'émissions de télévision, de livres et de magazines qui sont gratuits ou payants pour votre tablette. Choisissez la catégorie, trouvez les articles que vous voulez et appuyez simplement sur « Installer» et profitez-en! *Remarque: pour utiliser Google Play et tirer le meilleur parti de votre tablette, vous devrez vous connecter à votre compte Google. Si vous n'en avez pas, la tablette vous guidera à travers le processus pour en créer un. Il n'y a pas de frais pour le compte.* 

## SUPPRIMER DES APPLICATIONS

Appuyez sur «Réglages» depuis le Dock d'applications. Appuyez sur «Applications». Vous verrez une liste des applications téléchargées. Appuyez sur n'importe quelle application que vous souhaitez supprimer. Appuyez sur «Désinstaller» puis appuyez sur «OK».

# NAVIGUER LE WEB

Une fois connectée à votre réseau Wi-Fi, ouvrez l'application de navigateur et saisissez une adresse web telle que http://google.com. Appuyez sur l'icône ■ pour entrer dans votre liste de favoris et consulter l'historique de votre navigateur. Appuyez sur la page web souhaitée dans vos favoris ou votre historique pour l'ouvrir dans l'onglet courant. Votre appareil comprend également le navigateur Google Chrome, qui peut être utilisé et même défini comme navigateur par défaut, si vous préférez.

## Lecture audio

Appuyez sur l'icône « Google Play Music » à partir du Dock d'applications pour ouvrir l'application de lecture audio. Tous les fichiers audio sur l'appareil et la carte de mémoire externe sont répertoriés, appuyez simplement sur le nom du fichier pour en commencer la lecture. Tout en écoutant votre musique, appuyez sur les touches appropriées pour jouer, mettre sur pause, en avance rapide et en rembobinage. Vous pouvez régler le volume soit à partir de l'interrupteur à bascule sur le côté supérieur droit de l'appareil ou avec les touches de navigation au bas de l'écran.

## LECTURE VIDÉO

Appuyez sur « Films » depuis l'écran Applications pour entrer dans l'application de lecture vidéo. Vous pourrez voir une sélection de films gratuits et payants à visionner. Pour regarder des vidéos qui sont sur l'appareil, sélectionnez « Sur l'appareil » dans le menu de Google Play. Lorsque vous regardez vos vidéos, appuyez sur l'écran pour afficher les contrôles de lecture afin de lire, mettre à pause, augmenter ou diminuer le volume ainsi qu'utiliser les fonctions d'avance rapide et de rembobinage. Appuyez de nouveau sur l'écran pour masquer les commandes de lecture.

# PHOTOS

Appuyez sur « Photos » depuis l'écran Applications pour entrer dans l'application de lecture de photo et vidéo. Appuyez sur la miniature de n'importe quelle image pour la voir.

Tout en parcourant vos photos, notez que dans le bas de l'écran, vous disposez de trois boutons. Le bouton de crayon peut être utilisé pour modifier la photo, ce qui inclue des

fonctions telles que la correction automatique, le reformatage et la rotation. L'icône du milieu est pour le partage de photo et la poubelle à la droite est pour la suppression de la photo.

# CAMÉRA

Appuyez sur « Caméra » depuis le menu d'applications.

### **P**RENDRE DES PHOTOS

Si le bouton central est bleu, l'appareil est en mode Caméra. Appuyez sur le bouton bleu pour prendre une photo.

Appuyer sur le cercle blanc à la droite du bouton fait apparaître un menu qui contient des options telles que les paramètres, l'éclairage, l'exposition ainsi que l'option de basculer entre la caméra à l'arrière et celle à l'avant.

## **P**RENDRE DES VIDÉOS

Pour passer en mode vidéo, appuyez sur l'icône de l'appareil photo qui se trouve sur la gauche de l'écran et choisissez l'icône de caméra vidéo. Cela va changer le bouton central vers un bouton rouge. Appuyez sur le bouton rouge pour prendre des vidéos.

Appuyez sur le cercle blanc à la droite du bouton rouge pour faire apparaître un menu avec l'éclairage, les options de réglages ainsi que le choix entre la caméra arrière ou avant.

# CONNECTER VOTRE TABLETTE

## CONNEXION À VOTRE PC

Connectez votre tablette au PC avec le câble USB qui est fourni. Sur votre ordinateur, deux nouveaux lecteurs s'afficheront. Un lecteur est la mémoire interne et l'autre est la carte micro SD amovible.

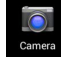

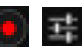

## **A**PPLICATIONS

Des logiciels supplémentaires fournis par des tiers sont inclus pour vous aider à gérer votre appareil. Pour les méthodes de fonctionnement détaillées, veuillez consulter les fichiers Lisez-moi situé sur l'appareil. Certains des logiciels contiennent des restrictions géographiques et de réseau.

# DÉPANNAGE

QUE FAIRE SI L'APPAREIL EST ANORMAL PENDANT LE FONCTIONNEMENT?

RANCAIS

- 1. Redémarrez le périphérique.
- Chargez l'appareil en utilisant votre chargeur externe. S'assurer que la batterie est chargée avant d'utiliser votre appareil.
- Si et mise à jour est disponible, mettez à jour le système d'exploitation Android<sup>™</sup>.

LA DURÉE DE VIE DE LA BATTERIE DE LA TABLETTE EST COURTE. QUE FAIRE? Autonomie de la batterie est basée sur l'utilisation et la température ambiante. Si la température ambiante est trop élevée ou trop basse, le temps d'utilisation de la batterie sera affectée. Le volume en sortie et d'un fonctionnement fréquent peuvent également avoir un impact vie de la batterie.

# CONTACTER LE SERVICE TECHNIQUE

By phone: 1-866-954-4440 Online 24/7: service@impeccausa.com

# CARACTÉRISTIQUES DE L'APPAREIL

Résolution de l'écran : Écran tactile capacitif de 1024x600 Système d'exploitation : Android 4.2 Méthode de saisie : Clavier programmable Capacité de stockage : 4GB, 8GB, 16GB Capacité de la carte SD : jusqu'à 32 Go Formats audio : MP3, WMA, FLAC, APP, OGG Formats vidéo : MP4, DIVX, WMV, RMVB, H.264/1080P Livre électronique de soutien Réseau sans fil : 802,11b/g/n Langue : Français, English, Español Soutien OTG Température de fonctionnement : -20 °C à 60 °C Pile : Pile au lithium-polymère

**Protégez l'environnement:** ne jetez pas les appareils électriques dans les ordures ménagères. Veuillez retourner les appareils électroniques personnels que vous n'allez plus utiliser aux points de collecte agréés. Ces mesures simples peuvent aider à prévenir les effets néfastes sur l'environnement qui seraient causés par une élimination inappropriée. Les informations concernant les emplacements de stockage peuvent être obtenues auprès de votre ville ou des autorités locales.

FABRIQUÉ EN CHINE